## DEPARTAMENTO DE QUÍMICA INORGÁNICA

## Tutorial sobre *Spectral Database for Organic Compounds SDBS* (Base de Datos de Química) https://sdbs.db.aist.go.jp/sdbs/cgi-bin/cre\_index.cgi

## M<sup>a</sup> José Piernas Muñoz

La *Spectral Database for Organic Compounds SDBS* es una base de datos de carácter abierto que recopila espectros infrarrojos, Raman, de masas, de RMN (<sup>1</sup>H y <sup>13</sup>C-RMN), así como EPR. Entre sus limitaciones destaca que, en la mayoría de las ocasiones, sólo algunos de los espectros mencionados están disponibles y que se limita a compuestos orgánicos.

Se accede a través de la siguiente dirección https://sdbs.db.aist.go.jp/sdbs/cgibin/cre\_index.cgi.

| Spectral Database for<br>Organic Compounds SDBS                                                                                                    |  |  |  |  |  |  |  |
|----------------------------------------------------------------------------------------------------|--|--|--|--|--|--|--|
| Welcome to Spectral Database for Organic Compounds, SDBS.<br>This is a free site organized by <u>National Institute of Advanced Industrial Science and Technology (AIST)</u> , Japan.                                                                                                    |  |  |  |  |  |  |  |
| NMR: T.Saito, T.Yamaji, K.Hayamizu, M.Yanagisawa and O.Yamamoto<br>MS: S.Matsuyama and N.Wasada<br>ESR: K.Someno<br>IR: S.Matsuyama, S.Kinugasa, K.Tanabe and T.Tamura<br>Raman: K.Tanabe and J.Hiraishi                                                                                                    |  |  |  |  |  |  |  |
| What's New       ^         URL https://sdbs.db.aist.go.jp                                                                                                    |  |  |  |  |  |  |  |
| 2022.03.31     New data were updated.(360 Spectra)       2021.03.31     New data were updated.(342 Spectra)                                                                                                    |  |  |  |  |  |  |  |
| Disclaimer         We are doing our best to compile high quality databases. However, there are no such databases without any errors or mistakes. We make no warranties to those effects and shall not be liable for any damage that may result from errors in the database. You can check the page Known Errors of Mistakes in SDBS. When you find new errors or mistakes, please inform us by email (see this page for contact details).         Access to this database is free of charge. However we request visitors to our database not to download more than 50 spectra and/or compound information in one day. All accesses are recorded. It is prohibited that you use any information of SDBS for profit-making or commercial use without obtaining proper permission from us. If more spectra are required for some specific purpose or commercial use, you should consult us and describe the intended usage or purpose of our SDBS. |  |  |  |  |  |  |  |
| We also request that when you use the data of our SDBS in your publication or presentation, a proper<br>acknowledgement be given as follows:<br>SDBSWeb : https://sdbs.db.aist.go.jp (National Institute of Advanced Industrial Science and Technology, date<br>of access)                                                                                                    |  |  |  |  |  |  |  |
| I agree the disclaimer and use SDBS.                                                                                                    |  |  |  |  |  |  |  |

En la parte inferior, se ha de clicar en "**I agree the disclaimer and use SDBS**." para aceptar el descargo de responsabilidad y así poder usar SDBS.

Nos redirige, entonces, a una página que permite buscar compuestos a partir del nombre (*compound name*), fórmula molecular (*molecular formula*), peso molecular (*molecular weight*), n° CAS (*CAS Registry No.*) o el n° de SDBS (*SDBS No.*). Además, en el desplegable de al lado, se puede elegir entre un "*match partial*" o "*match full*", es decir, que coincida *parcialmente* o *completamente* con la búsqueda que se está efectuando.

| Spectral Database for<br>Organic Compounds SDB<br>SD                              | BS Compour             | ction Disclaimer             | HELP Co    | ntact What's  | New RIO-DB FAQ LINK ANST                                                                                                    |
|-----------------------------------------------------------------------------------|------------------------|------------------------------|------------|---------------|----------------------------------------------------------------------------------------------------|
| Compound Name:                                                                    | match partial V        | Atoms:<br>C(Carbon)          |            | to            | Spectrum:<br>Check the spectra of your interest.<br>MS IR                                                                                       |
| Molecular Formula:                                                                |                        | N(Nitrogen)                  |            | to            | <ul> <li><sup>13</sup>C NMR</li> <li>Raman</li> <li><sup>1</sup>H NMR</li> <li>ESR</li> </ul>                                                   |
| C, H, then the other elements are<br>alphabetical order, "%, *" for the wild card |                        | O(Oxygen)<br>F(Fluorine)     |            | to            | IR Peaks(cm <sup>-1</sup> ): Allowance                                                                                                    |
| to Numbers between left and right columns                                         |                        | Cl(Chlorine)<br>Br(Bromine)  |            | to            | "," or space is the separator for multiple<br>peaks.<br>Use "-", to set a range:. eg. 550-750,1650                                              |
| CAS Registry No.:                                                                 | 7                      | l(lodine)<br>S(Sulfur)       |            | to            | Transmittance < 80 %                                                                                                    |
| "%,*" for the wild card. SDBS No.:                                                | _                      | P(Phosphorus)<br>Si(Silicon) |            | to            | "," is the separator for multiple shifts, eg.                                                                                                   |
| 70, for the wild card.                                                            |                        | Numbers betwee               | т теп, ало | ngni columns. | No shift regions:<br>Range defined by two numbers separated<br>by a space, eg. 110 78,<br><sup>1</sup> H NMR Shift(ppm): Allowance              |
| Search Clear Hit: 20hit Sc                                                        | nt by: Molecular Weigh | t v Ascend                   | ing Order  | V Resu        | MS Peaks and intensities:<br>Mass and its intensity are a set of data<br>separated by a space, eg. 110 22,<br>It Display type: 	with Structures |

Alternativamente, se pueden realizar búsquedas dando un rango de nº de átomos (*Atoms*) de C, H, N, O, F, Cl, Br, I, S y/o Si.

Para un determinado compuesto, brinda una amplia batería de posibles espectros a buscar, entre los que se encuentra: espectrometría de masas (MS), infrarrojo (IR), resonancia magnética nuclear (<sup>1</sup>H- y <sup>13</sup>C-RMN), Raman y resonancia de espín electrónico (ESR). Incluso permite limitar la búsqueda a un(os) pico(s) de IR, desplazamiento(s) de RMN y pico(s) de MS concreto(s).

Además, en el menú de herramientas que aparece en la parte inferior, se pueden variar los criterios de búsqueda, eligiendo en el desplegable si se quieren mostrar 20, 50 o 100 resultados (*Hit*: 20 hit, 50 hit, 100 hit). También permite clasificar las entradas que arroja una búsqueda, ya sea ordenándolas en base a su peso molecular (*Molecular Weight*), al nº de carbonos (*Carbon number*) o al nº SDBS (*SDBS No*.), y de forma ascendente o descendiente (*Ascending Order/Descending Order*).

Por ejemplo, vamos a hacer una búsqueda parcial de "Glucosa". Se escribe "glucose" (ha de ser en inglés) en el espacio habilitado para ello, debajo de "Compound Name".

| SL                                                                                                    | BS Compou         | nds and Sp      | ectral Se           | earcn                                                           |
|----------------------------------------------------------------------------------------------------|-------------------|-----------------|---------------------|-----------------------------------------------------------------|
| Compound Name:                                                                                                    |                   | Atoms:          |                     | Spectrum:                                                       |
| glucose                                                                                                    | match partial 🗸 🗸 | C(Carbon)       | to                  | Check the spectra of your interest.                             |
|                                                                                                    |                   | H(Hydrogen)     | to                  |                                                                 |
| Molecular Formula:                                                                                                    | _                 | N(Nitrogen)     | to                  |                                                                 |
| C. H. then the other elements are                                                                                                    |                   | O(Oxygen)       | to                  |                                                                 |
| alphabetical order, "%, " for the wild card<br>Molecular Weight:<br>to<br>Numbers between left and right columns<br>Up to the first place of a decimal point<br>CAS Registry No.: |                   | F(Fluorine)     | to                  | IR Peaks(cm <sup>-1</sup> ): Allowa                             |
|                                                                                                    | _                 | CI(Chlorine)    | to                  | "," or space is the separator for multiple                      |
|                                                                                                    |                   | Br(Bromine)     | to                  | peaks.                                                          |
|                                                                                                    |                   | L(lodine)       | to                  | 3000-                                                           |
|                                                                                                    |                   | S(Sulfur)       | to                  | Transmittance < 80 %                                            |
|                                                                                                    |                   | D(Dheenherve)   | to                  | <sup>13</sup> C NMR Shift(ppm): Allowar                         |
| "%,*" for the wild card.                                                                                                    |                   | F(Phosphorus)   |                     | ± 2.0                                                           |
| SDBS NO.:                                                                                                    |                   | SI(Silicon)     | loft and right colu | "," is the separator for multiple shifts, eq<br>mag. 129.3.18.4 |
| 76, for the wild card.                                                                                                    |                   | Numbers between | ien and right colu  | No shift regions:                                               |
|                                                                                                    |                   |                 |                     |                                                                 |
|                                                                                                    |                   |                 |                     | by a space, eg. 110 78,                                         |
|                                                                                                    |                   |                 |                     | <sup>1</sup> H NMR Shift(ppm): Allowa                           |
|                                                                                                    |                   |                 |                     | ± 0.2                                                           |
|                                                                                                    |                   |                 |                     | No shift regions:                                               |
|                                                                                                    |                   |                 |                     | MS Peaks and intensities                                        |
|                                                                                                    |                   |                 |                     | WS Feaks and Intensities.                                       |
|                                                                                                    |                   |                 |                     |                                                                 |

A continuación, se clica en "Search", obteniéndose los siguientes resultados:

|              | Spectral Database for Declamer HELP Contact What's New RID-OB FAQ LINK                           |                  |    |      |      |    |       |     |                                                                             |
|--------------|--------------------------------------------------------------------------------------------------|------------------|----|------|------|----|-------|-----|-----------------------------------------------------------------------------|
| SDBS S       | SDBS Search Results: 1 - 20 out of 40 hits Sort by: Metecular Weight v) Ascending Order v Search |                  |    |      |      |    |       |     |                                                                             |
| SDBS No      | Molecular Formula                                                                                | Molecular Weight | MS | CNMR | HNMR | IR | Raman | ESR | Compound Name                                                               |
| <u>19477</u> | C6H6O3                                                                                           | 126.1            | Y  | Y    | Y    | Y  | N     | N   | levoglucosenone                                                             |
| 19964        | C6H10O5                                                                                          | 162.1            | Y  | Y    | Y    | Y  | N     | N   | 1,6-anhydro-beta-D-glucose                                                  |
| 2014         | C6H12O5                                                                                          | 164.2            | Y  | N    | Y    | Y  | N     | N   | 2-deoxy-D-glucose                                                           |
| 2535         | C6H13NO5 HCI                                                                                     | 179.2            | Y  | Y    | N    | Y  | N     | N   | D-glucosamine hydrochloride                                                 |
| 11560        | C6H13NO5                                                                                         | 170.2            | N  | ×    | N    | N  | N     | N   | D alucosemino                                                               |
| 11521        | C6H12O6                                                                                          | 180.2            | Y  | N    | N    | Y  | N     | N   | D-glucose                                                                   |
| 13453        | C7H14O6                                                                                          | 194.2            | N  | Ϋ́   | Ϋ́   | Ľ  | N     | N   | 3-O-metnyl-alpha-D-glucopyrahose                                            |
| <u>15754</u> | C6H12O5S                                                                                         | 196.2            | Y  | N    | N    | Y  | N     | N   | 5-thio-D-glucose                                                            |
| <u>13527</u> | C9H17NO7                                                                                         | 251.2            | Y  | N    | N    | Y  | N     | N   | (+)-muramic acid                                                            |
| 15274        | C12H20O6                                                                                         | 260.3            | Y  | N    | Y    | Y  | N     | N   | 1,2:5,6-di-O-isopropylidene-D-glucofranose                                  |
| <u>10711</u> | C8H12F3NO6                                                                                       | 275.2            | Y  | N    | N    | Y  | N     | N   | n-trifluoroacetyl-D-glucosamine                                             |
| <u>967</u>   | C10H22O5S2                                                                                       | 286.4            | Y  | N    | N    | Y  | N     | N   | glucose diethyl dithioacetal                                                |
| <u>19644</u> | C10H22O5S2                                                                                       | 286.4            | Y  | Y    | Y    | Y  | N     | N   | D-glucose diethyl dithioacetal                                              |
| 12031        | C11H19NO8                                                                                        | 293.3            | Y  | N    | N    | Y  | N     | N   | (+)-N-acetylmuramic acid                                                    |
| 18200        | C12H22O10                                                                                        | 326.3            | N  | N    | N    | Y  | N     | N   | rutinose                                                                    |
| <u>4502</u>  | C6H11K2O9P<br>2H2O                                                                               | 336.3            | Ν  | Y    | Y    | Y  | N     | N   | alpha-D-glucose-1-phosphate dipotassium salt                                |
| 10390        | C6H11K2O9P                                                                                       | 336.3            | N  | Y    | N    | Y  | N     | N   | D-glucose 6-phosphate dipotassium salt                                      |
| 1186         | C12H22O11                                                                                        | 342.3            | N  | Y    | Y    | Y  | N     | N   | D-gentiobiose                                                               |
| <u>2588</u>  | C12H22O11<br>(H2O)                                                                               | 342.3            | Ν  | Y    | N    | Y  | N     | N   | D-(+)-mailtose                                                              |
| <u>6409</u>  | C12H22O11                                                                                        | 342.3            | Ν  | Ϋ́   | Y    | Y  | N     | Ν   | D-(+)-cellobiose                                                            |
|              | 12                                                                                               |                  |    |      |      |    |       |     |                                                                             |
|              |                                                                                                  |                  |    |      |      |    |       |     | Return to Search                                                            |
|              |                                                                                                  |                  |    |      |      |    |       |     |                                                                             |
|              |                                                                                                  |                  |    |      |      |    |       |     | (c) National Institute of Advanced industrial Science and Technology (AIST) |

La entrada con nº de SDBS 11521, correspondiente a la glucosa, refleja que únicamente están disponibles (Y) los espectros de masas e infrarrojo de este compuesto. Por el contrario, la letra "N" presente en las columnas de los espectros restantes (CNMR, HNMR, Raman y ESR) indica que esta base de datos no cuenta con esta información.

Para visualizar los espectros de masas o infrarrojo de la glucosa, sencillamente se pulsa sobre "Y" del espectro que se desea ver. En este ejemplo particular, vamos a seleccionar el de masas y aparece lo siguiente:

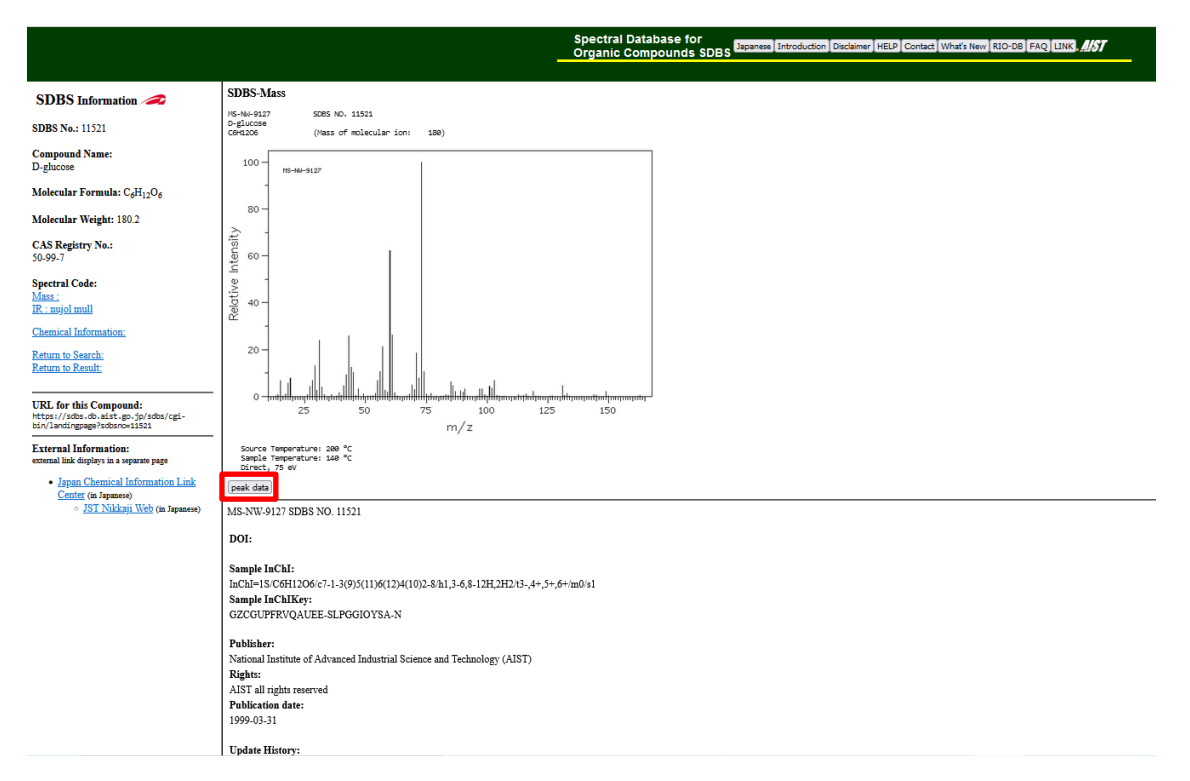

Se puede ver el aspecto del espectro (intensidad relativa vs. m/z) con su distribución isotópica correspondiente, así como la información del compuesto y la medida: nº SDBS (*SDBS NO.* 11521), fórmula molecular (*C*<sub>6</sub>*H*<sub>12</sub>*O*<sub>6</sub>), la masa del ion molecular (*Mass of molecular ion: 180 g/mol*), la temperatura de la fuente (*Source Temperature: 200 °C*) y la de la muestra (*Sample Temperature: 140 °C*), así como el tipo de inserción (*direct*, "directa" en este caso) y le energía de ionización (*75 eV*). Si perteneciese a datos publicados en una revista, adicionalmente aparecería un DOI asociado. En este caso, no lo tiene.

Finalmente, los datos se pueden observar también en forma de tabla, si se clica en "**Peak Data**" y, aunque no se pueden exportar, sí que se pueden copiar.